# ImageTrend Elite

Transitioning from NEMSIS v2 to NEMSIS v3

Fall / Winter 2016

# What is Changing

- Transitioning to a new ImageTrend platform called Elite
- VCEMS data standards are also improving, aligning ourselves with the new National and State requirements.
- While the look and feel of our ePCR will be completely different, the core concepts and intent remain unchanged

# Why the Change?

- NEMSIS and CEMSIS standards have changed
- New NEMSIS dataset Version 3
- More accurate, and complete, patient care record

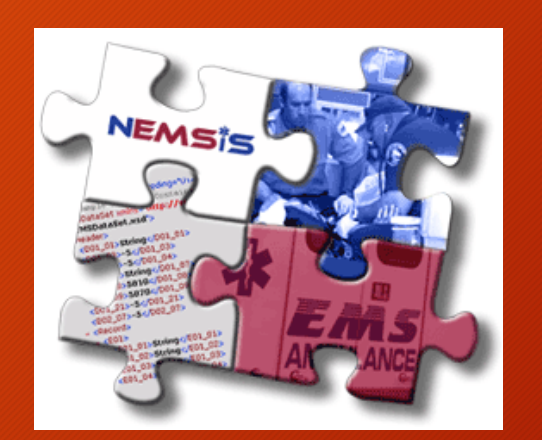

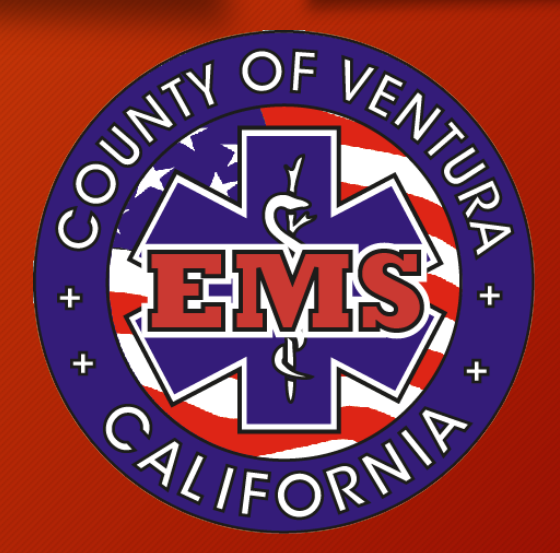

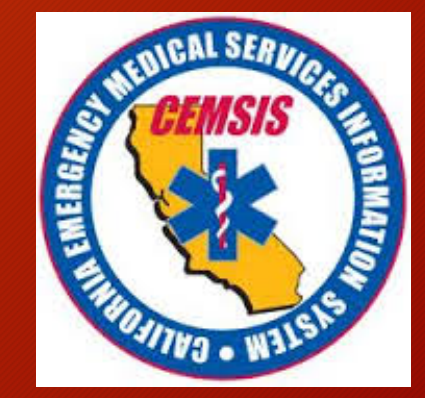

### Implementation Timeline

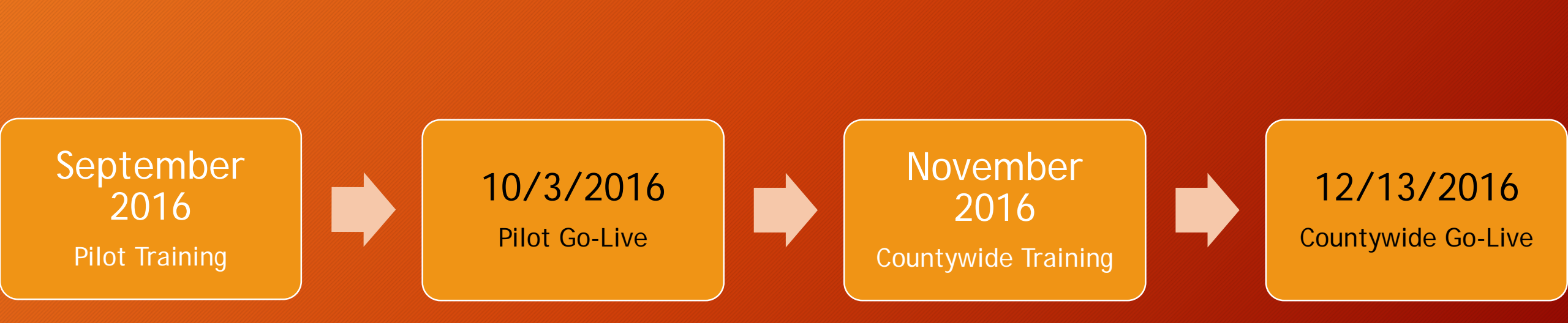

# Terminology

### Version 2 Dataset (Old)

- Service Bridge / Rescue Bridge
  - The website administrators and users access to make changes to agency information, add users, and view or update records

### • FieldBridge

• An installed application the majority of our providers used to document EMS patient care.

### Version 3 Dataset (New)

- Elite
  - A website administrators and users will access to make changes to agency information, add users, and add/view/update records.
  - Access to this site requires connection to the internet.
- Elite Field
  - Used to document patient care in the field
  - Can be used with or WITHOUT an internet connection.

# What is Different?

- Appearance
- Functionality
- A single system template
- NOT Values (NV) and Pertinent Negatives (PN)
- Assessment and Exams

| Q Find field                   |       | Save                           |                                                                                              | ! @       |
|--------------------------------|-------|--------------------------------|----------------------------------------------------------------------------------------------|-----------|
| ! Report                       | ~     | Treatment / Vitals             |                                                                                              | A         |
| ! Incident                     | ~     | Level of Service Provided:     | BLS Only Hospital ALS No-<br>Contact Contact                                                 |           |
| ! Patient                      | ~     |                                | ALS Emilation                                                                                | Workshee  |
| ! Assess/Treat                 | ^     |                                |                                                                                              |           |
| ! Complaint / Impression       | >     | Base Hospital Contact<br>Date: |                                                                                              | Assessmen |
| ! Assess / Exam                | >     | Base Hospital Contacted:       | Los Robles<br>Hospital & County St. John's<br>Los Robles                                     | Cardiac A |
| ! Treatment / Vitals           | >     |                                | Medical Center                                                                               | (8)       |
| ! Protocols                    | >     |                                | Simi Valley<br>Hospital                                                                      | C-Spine   |
| Specialty Care Conditions      | >     | Barriers to Datient Care       |                                                                                              | GCS       |
| ! Narrative                    | >     |                                | Find Value                                                                                   | <b>?</b>  |
| Signatures                     | ~     | ! Vitals                       |                                                                                              | Med Devic |
| Service / System Defined Quest | ions✔ | <b>→</b> Add                   |                                                                                              | Meds      |
|                                |       | Procedures                     |                                                                                              | PQRST     |
|                                |       | + Add                          |                                                                                              | Procs     |
|                                |       | Indications for Invasive       | Airway<br>Compromise Apnea or<br>Reported for Apnea or<br>Involving<br>Apnea or<br>Involving | Vital     |
|                                |       | Airway:                        | Iniury Respiratory                                                                           | All       |
|                                |       | 43<br>Validation               | Menu Status: In Progress                                                                     | ~         |

### The Run Form – Elite vs Elite Field

### Elite Runform

#### Elite Field Runform

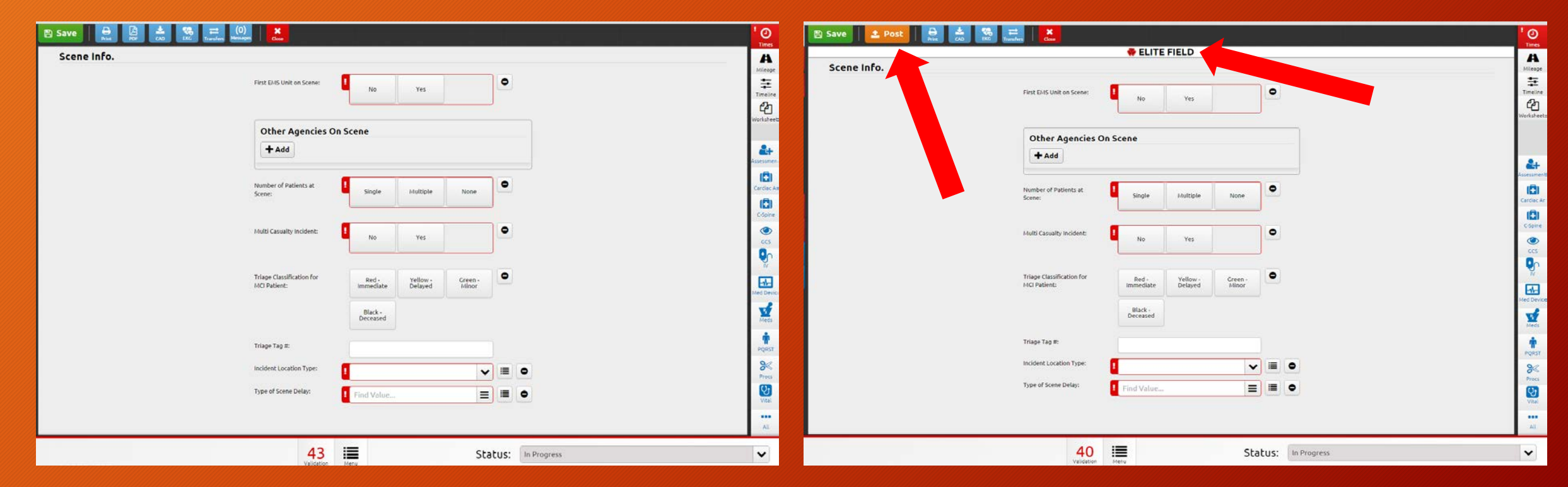

### The Run Form – Sections and Panels

Sections

### Panels

| Q Find field                   |       | E Save Print PDF ∠AD EKC Transfers Messages Close                                                                                                    |
|--------------------------------|-------|----------------------------------------------------------------------------------------------------|
| ! Report                       | ~     | Complaint / Impression                                                                                                    |
| ! Incident                     | ~     | Date/Time of Symptom<br>Onset/Last Normal:                                                                                                    |
| ! Patient                      | ~     | Patient Complaints                                                                                                    |
| ! Assess/Treat                 | ^     | + Add                                                                                                    |
| ! Complaint / Impression       | >     | Chief Complaint Anatomic<br>Location:                                                                                                    |
| ! Assess / Exam                | >     | Chief Complaint Organ<br>System:                                                                                                    |
| ! Treatment / Vitals           | >     | Provider's Primary<br>Impression:                                                                                                    |
| ! Protocols                    | >     | Provider's Secondary<br>Impressions:                                                                                                    |
| Specialty Care Conditions      | >     |                                                                                                    |
| ! Narrative                    | >     | Work-Related Intersection Intersection Inter |
| Signatures                     | ~     |                                                                                                    |
| Service / System Defined Quest | ions∨ |                                                                                                    |

### The Run Form – Buttons and Power Tools

#### **Buttons**

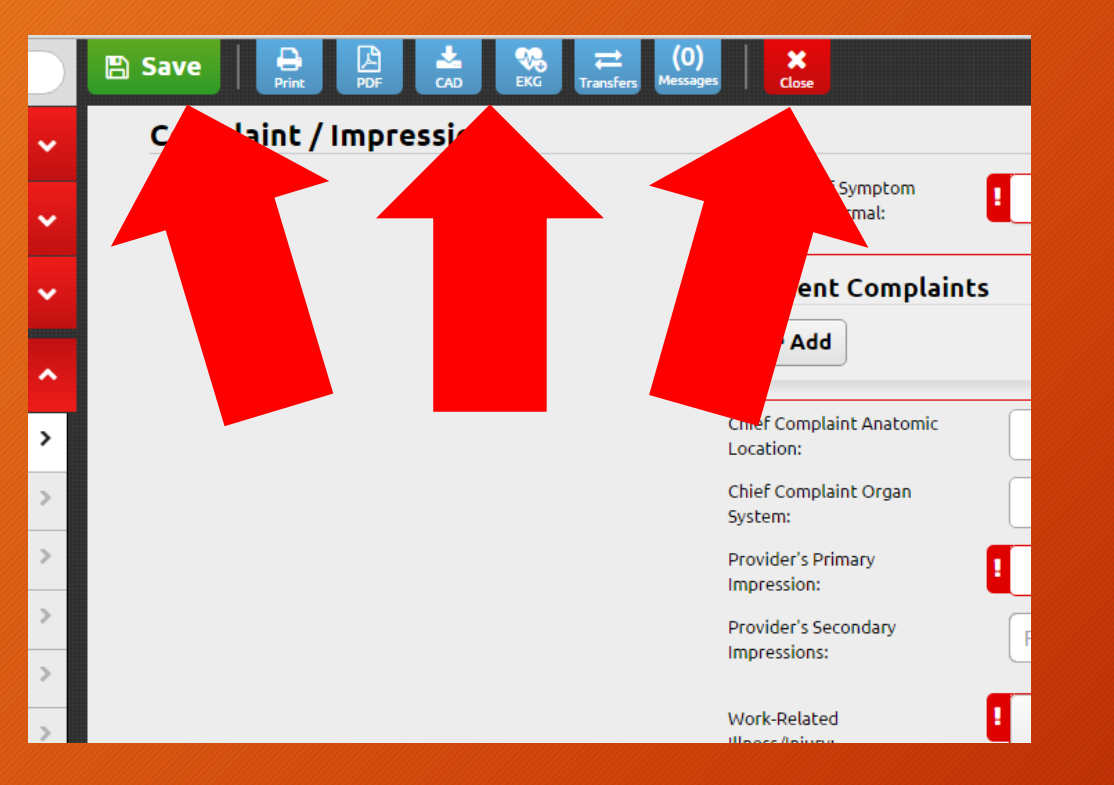

### **Power Tools**

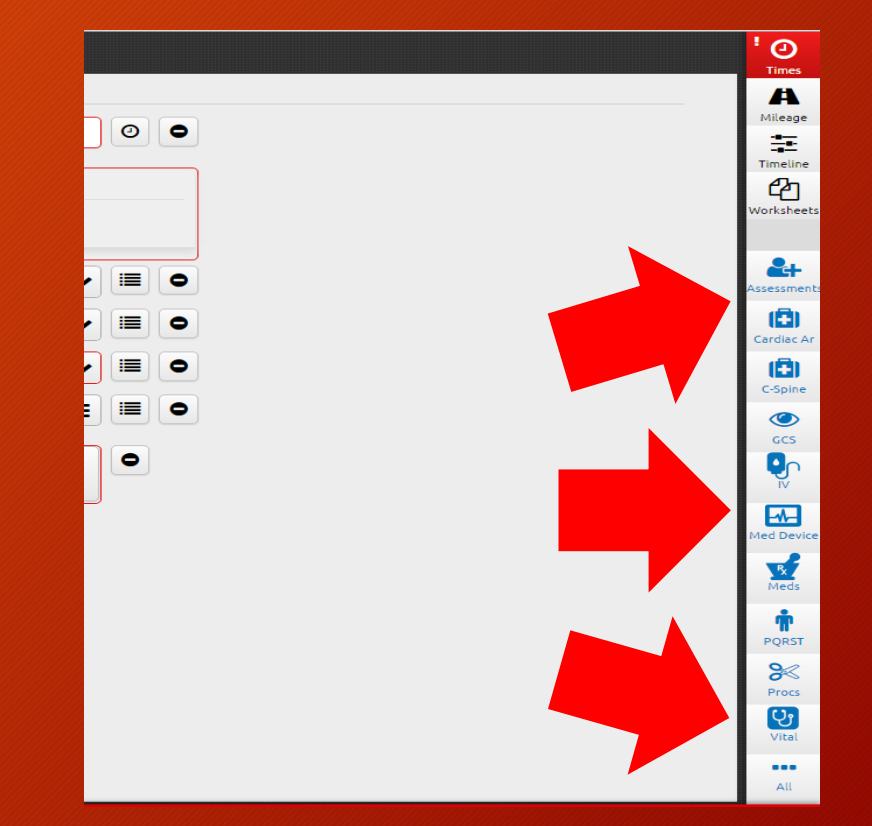

### The Run Form – Validation and Menu

### Validation

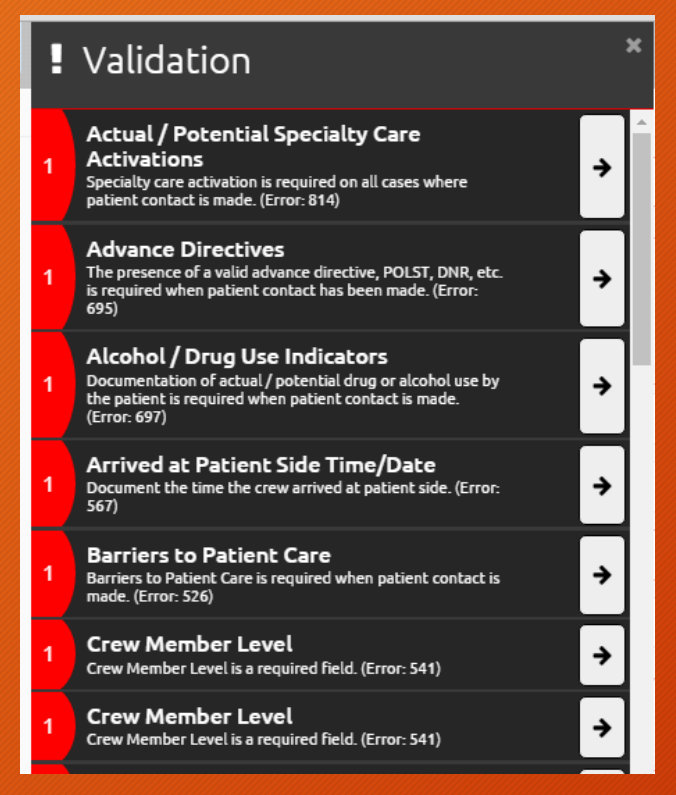

#### Menu

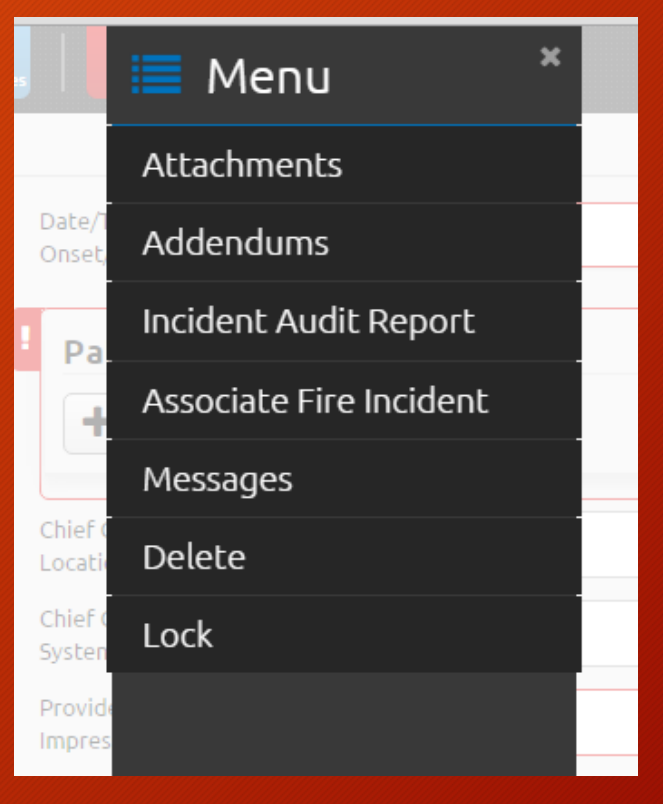

# The Run Form – Incident Timeline

- Timeline tracks various data as it is documented.
- Highlights red if there is something missing
- Allows user to 'jump' to specific fields
- Useful when providing a handoff report to another agency or hospital

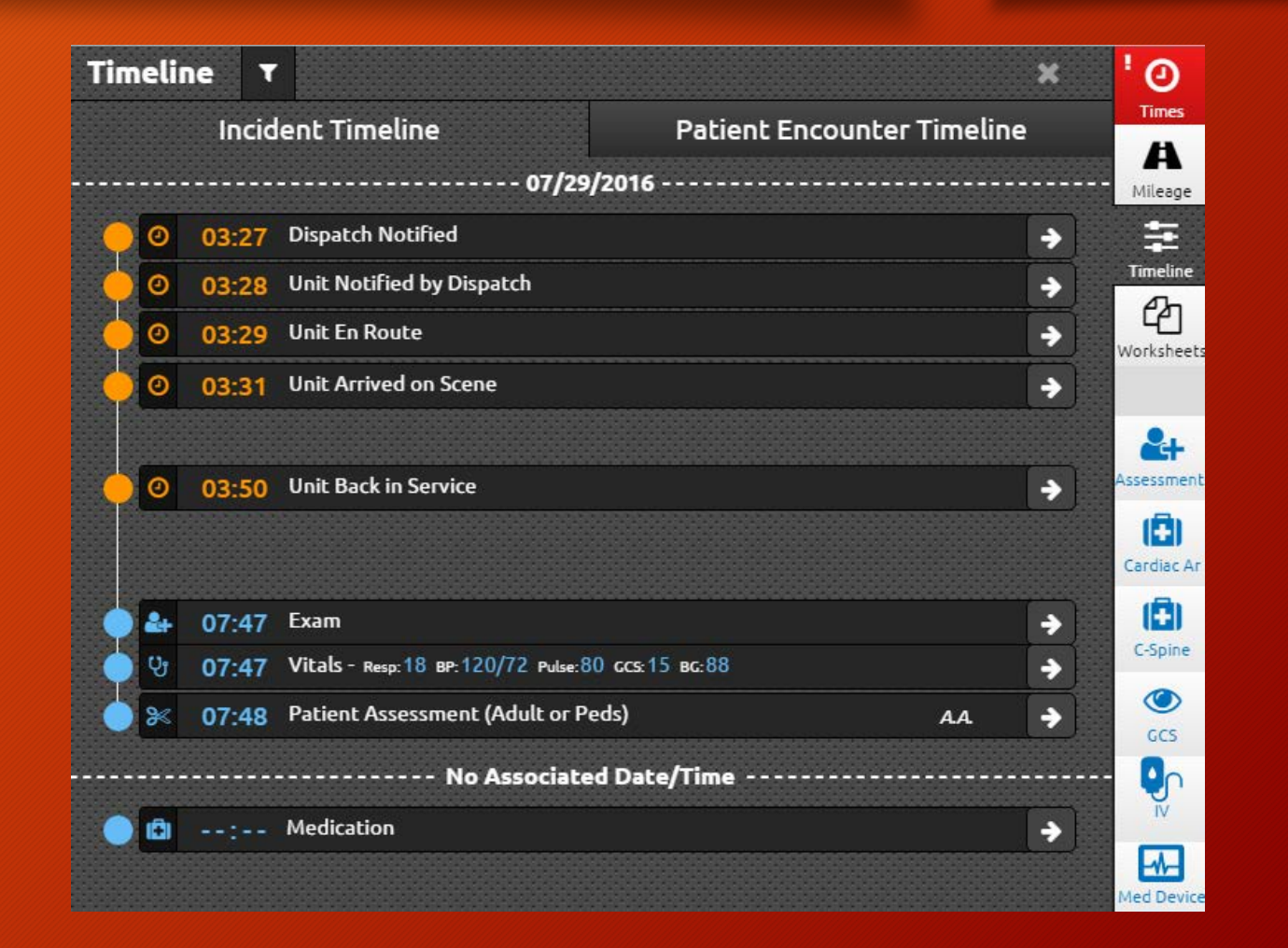

### The Run Form – Pt. Encounter Timeline

- Element of timeline tool that trends patient care data over multiple encounters.
- Useful for patients where trending may aid in clinical decisions (diabetic, pain, etc)
- Can switch between different views such as Blood Glucose, Blood Pressure, Heart Rate, Impression
- Requires multiple data points to trend, ideally 3 or more.

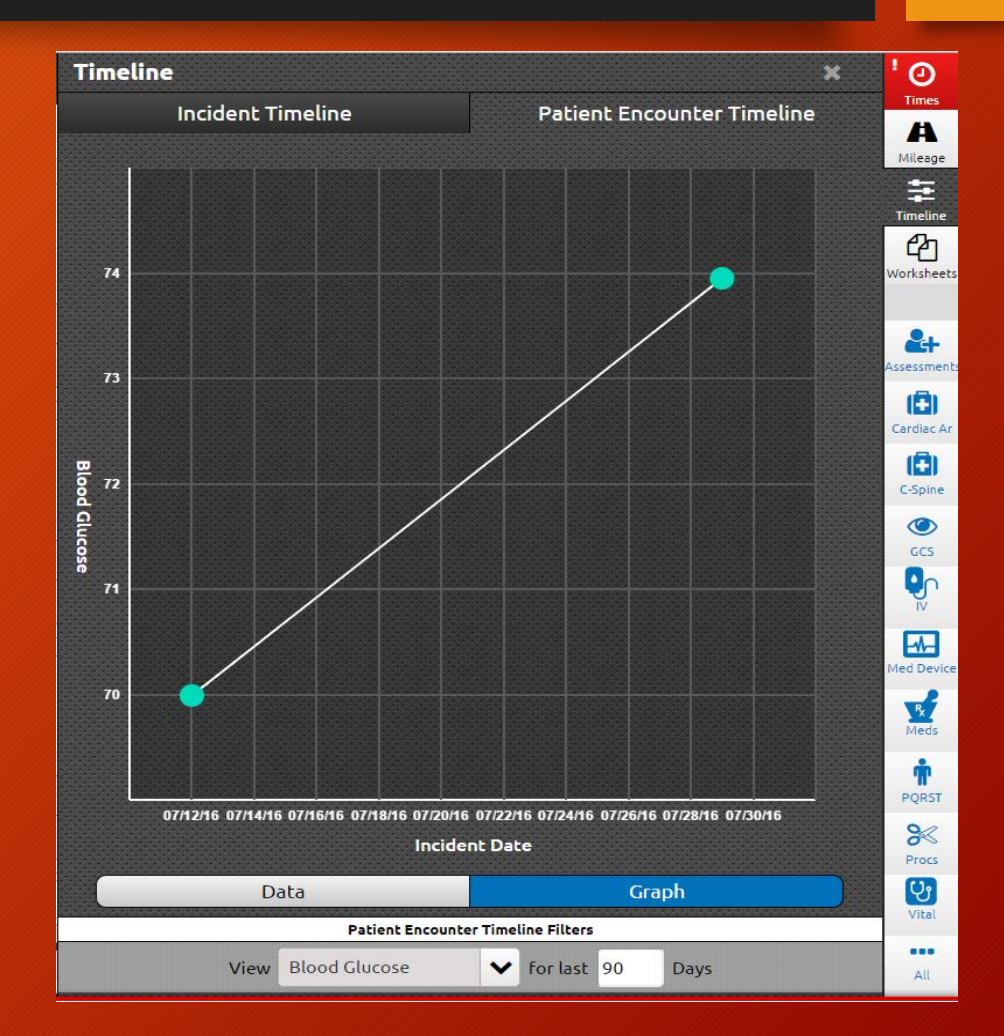

### The Run Form - Grids

- Grids are used to organize various data elements
- Used throughout the runform
- For multiple entries, several grids need to be created
  - Chief Complaint
  - Secondary Complaint

| Patient Complaints                              |                                      |       |
|-------------------------------------------------|--------------------------------------|-------|
| + Add                                           | Patient Complaints Add               |       |
| Provider's Primary<br>Impression:               |                                      | ×     |
| Provider's Secondary<br>Impressions: Find Value | Complaint Type:                      |       |
| <b>V</b> itals                                  | Chief (Primary) Secondary            | Other |
| + Add                                           | Complaint:                           | •     |
| Procedures                                      | Duration of Complaint:               | •     |
| + Add                                           | Time Units of Duration of Complaint: |       |
|                                                 | Minutes Hours                        | Days  |
| Medications                                     | Weeks Months                         | Years |

🗸 ОК

# VCEMS Data Standards

- Primarily based on the NEMSIS v3 dataset
- Aligns with CEMSIS (State EMSA) requirements
- Includes local elements based on supplemental questions or custom fields
- Provides clarity on certain data elements
- Standardized documentation across disciplines and agencies

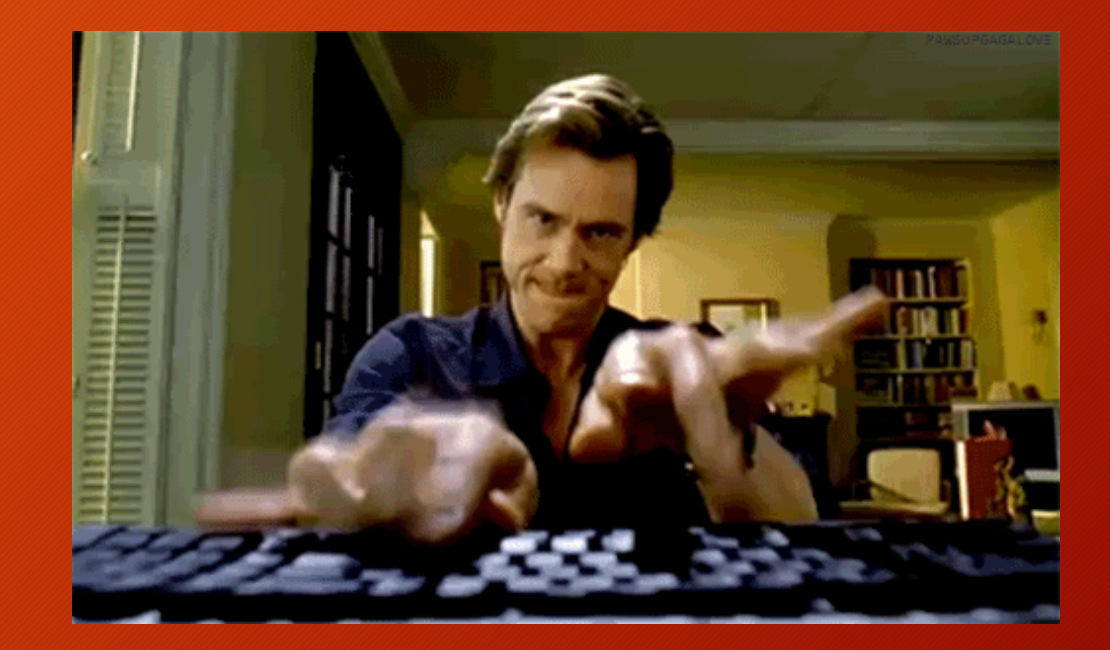

### Data Standards

### **NOT Values**

- Used to document that data was not applicable to the EMS Response, or could not otherwise be collected or completed.
  - NOT Applicable
  - NOT Recorded
  - Not Reporting
- Not all data elements accept NOT values.

### **Pertinent Negatives**

- Paint a better picture as to why a field could not be documented
- Primarily reserved for assessment and/or treatment related fields (meds, procedures, etc)
- A list of pertinent negatives is available in the VCEMS Data Standards document

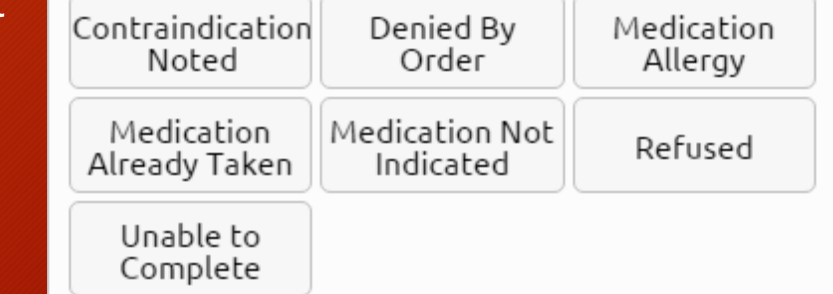

### Data Standards – NOT Values (NV)

- Not Applicable The data element is not applicable or pertinent to the EMS event
- Not Recorded If a data element was unintentionally left blank, the EMS software should auto-populate it with 'Not Recorded'
- Not Reporting The data element is not collected by the EMS Agency or the state. This NOT value does not apply to the National elements where "Usage = required"

### Data Standards - Pertinent Negatives (PN)

- Contraindication Noted During assessment, a contraindication for a specific procedure/medication/etc. was noted, thus preventing administration or application.
- Denied by Order A specific medication was denied by base hospital (MICN or PLP), or some other entity with the powers to do so.
- Medication Allergy A known allergy (medication or environmental) prevented administration or application of a specific medication.
- Medication Already Taken The medication would have been indicated based on patient presentation or complaint, but was withheld because the patient was already given or self-administered, the medication prior to prehospital providers arriving on scene. As example of this could be Benadryl and/or Epinephrine in an allergic reaction, or perhaps albuterol for shortness of breath or respiratory distress.

- Medication Not Indicated The patient's presentation or condition does not warrant the administration of ANY medication (*including oxygen*)
- **Refused** The patient refused the application or administration of a specific medication/procedure/etc.
- Unable to Complete A specific situation or condition prevented the medication/procedure/etc. from being applied or administered. Entrapment or scene safety issues could be a possible cause for this type of situation.

If/When you have a choice between a Null Value and a Pertinent Negative - use the Pertinent Negative whenever possible and logical.

### Important Points to Remember

- The validity score is not an absolute indicator of a good record
- The narrative section is not an "information landfill"
- The report section is not a one-stopshop

- Everything about this ePCR system is new
  - Template Workflow
  - Visibility
  - Validity
- Communicate!
  - Things you like
  - Things you don't like
  - Things that don't seem to work right
  - Ideas about how to make the process better

# Completing an ePCR

- Sections and panels follow "flow" of call
- Validity will help to guide you through report
- Red = required info
- Blue = section is complete

| Q Find field              |        | 🖹 Save 🛛 土 Post 🛛 🔒           | Ka 💳 Ka                                    |            |            |      |     |    |
|---------------------------|--------|-------------------------------|--------------------------------------------|------------|------------|------|-----|----|
| Report                    | ~      | a sector to the sector of the |                                            | 🐥 ELI      | TE FIELD   |      |     |    |
| Incident                  | ¥      | Complaint / Impression        | Date/Time of Symptom<br>Onset/Last Normal: | •          |            |      | 0   | Q  |
| Patient                   |        |                               | Patient Complaint:                         | 5          |            |      |     |    |
| Assess/Treat              | ^      |                               | + Add                                      |            |            |      |     |    |
| Complaint / Impression    | ,      |                               | Chief Complaint Anatomic                   |            |            | ~    |     | (  |
| Assess / Exam             | 2      |                               | Chief Complaint Organ                      |            |            | ~    |     | •  |
| Protocols                 |        |                               | Provider's Primary                         | ٥          |            | ~    |     | •  |
| Specialty Care Conditions | 2      |                               | Provider's Secondary<br>Impressions:       | Find Value | 1          | =    |     | •  |
| Narrative                 | 5      | a                             | Work-Related                               | ٥          | T. T.      |      | •   |    |
| rans. / Dest.             |        |                               | Illness/Injury:                            | No         | Unknown Ye | 15   |     |    |
| illing                    | •      |                               |                                            |            |            |      |     |    |
| natures                   |        |                               |                                            |            |            |      |     |    |
| vice / System Defined Que | tions• |                               |                                            |            |            |      |     |    |
|                           |        |                               |                                            |            |            |      |     |    |
|                           |        |                               |                                            |            |            |      |     |    |
|                           |        |                               |                                            |            |            |      |     |    |
| 2                         |        |                               | 20                                         | :=         |            | Stat | us: | In |

Elite Field URL:

https://www.imagetrendelite.com/Elite/Organizationventuracounty/RunForm/Login

| Step     | 1 – Sign In           |
|----------|-----------------------|
| Sign In  |                       |
| Username |                       |
| Password |                       |
|          |                       |
|          | Sign In Đ             |
|          | Forgot your password? |

If you have permissions to multiple agencies, you will be prompted to select the agency for which you are creating an ePCR

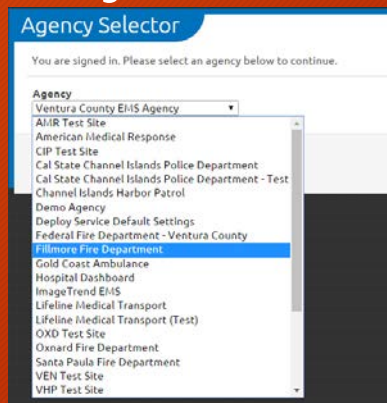

| Q Find incident                                                               |                       | All None 2 Debte                               |                 | Views          |
|-------------------------------------------------------------------------------|-----------------------|------------------------------------------------|-----------------|----------------|
| 03 Incidents                                                                  |                       | + New Incident                                 |                 | Other Forms    |
| Crew<br>+Add X Remove                                                         | 45 16-0056318         | 3695 Alamo St<br>Simi Valley, CA 93063         | Jul 29          | •              |
| Taylor, Thomson Thomson<br>William David Paramedic<br>Paramedic EMT Paramedic | 100 16-0056059        | 350 W Hill(riest Dr<br>Thousand Oaks, CA 91360 | Jui 28          | ÷              |
| Unit & Shift<br>ME32<br>Coll Sign - ME32<br>A Shift                           | 100 16-0055869        | 3695 Alamo St.<br>Simi Valley, CA 93063        | Jul 28<br>09:23 | ÷              |
|                                                                               |                       |                                                |                 |                |
|                                                                               |                       |                                                |                 |                |
|                                                                               |                       |                                                |                 |                |
|                                                                               |                       |                                                |                 |                |
|                                                                               | Settings About Logout |                                                | Welcom          | e, Chris Rosa! |

- Dashboard will display:
  - Crew Info
  - Unit and Shift Info
  - Incidents (Posted and Not)

### Settings

 Sync Resources - imports any changes to template, agency, crew, etc. - requires internet

#### Inbox

- Manage messages within the ImageTrend Elite system – requires internet
- To Post From Dashboard:
  - Select desired incident(s), and click 'Post'
  - Or, click the 'All' button, then click 'Post'
    - To clear 'All' selection, click 'None'

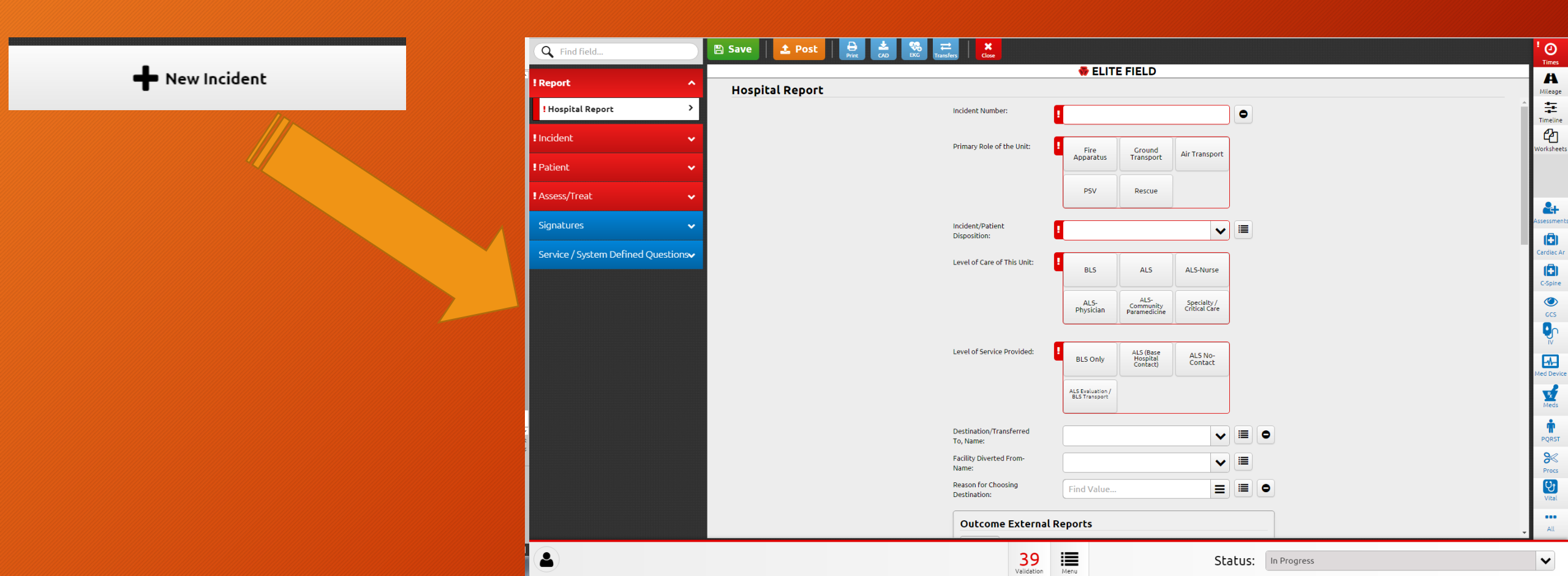

### **Download CAD**

Internet Connection Required!

### Select Your Incident

| nport CAD         | Incident    |                    |             |                          |                       |          |
|-------------------|-------------|--------------------|-------------|--------------------------|-----------------------|----------|
| Unit Notified Dat | :e:         |                    |             | Search                   | All Columns           |          |
| 07/29/2016        | to 07/3     | 0/2016             | Clear Dates |                          |                       |          |
| Downloaded:       |             |                    |             |                          | 1-25 c                | of 153 < |
| Call Sign         | Unit Number | Incident<br>Number | Call Number | Address                  | Unit<br>Notified 🗸    |          |
| MED445            | MED445      | 16-<br>0056343     |             | 3994<br>CALLE<br>DEL SOL | 7/29/2016<br>11:45:27 | ¥        |
| ME34              | ME34        | 16-<br>0056343     |             | 3994<br>CALLE<br>DEL SOL | 7/29/2016<br>11:45:27 | ¥        |
| R91               | R91         | 16-<br>0056342     |             | B St /<br>Ventura<br>St  | 7/29/2016<br>11:43:09 | *        |
| ME91              | ME91        | 16-<br>0056342     |             | B St /<br>Ventura<br>St  | 7/29/2016<br>11:42:13 | *        |
| MED422            | MED422      | 16-<br>0056342     |             | B St /<br>Ventura<br>St  | 7/29/2016<br>11:42:13 | Ł        |
| FLMC1             | FLMC1       | 16-<br>0056342     |             | B St /<br>Ventura<br>St  | 7/29/2016<br>11:42:13 | ¥        |
| MED452            | MED452      | 16-<br>0056341     |             | 862 Jay                  | 7/29/2016             | Ł        |

🕄 Refresh List

Click the 'down arrow' symbol to import the desired CAD data

- Assessments can be documented in two different areas:
  - The Assessment Power Tool
  - Within the Assess/Exam Panel

| ! | Exams |
|---|-------|
|   | + Add |
| l |       |

- The 'All Normals" button has been removed from the assessment power tool
- Each individual body section now needs to be tagged 'normal' if there was a focused exam done on that area, AND nothing abnormal was discovered.
- If exam was not performed on a specific area, section should be tagged 'Not Done'

Step 1 - Complete the date and time of the assessment in the upper right of the tool

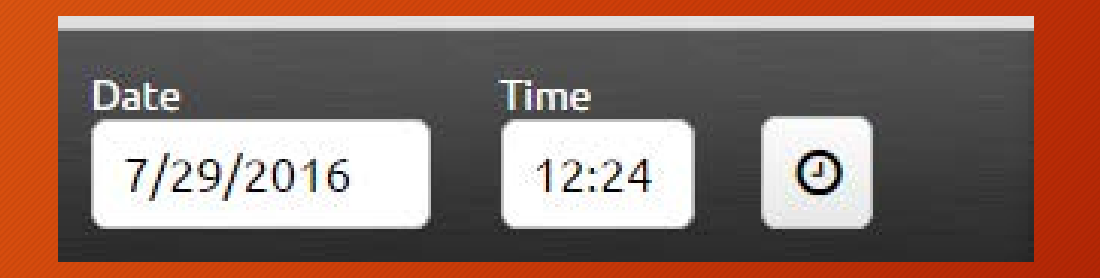

• If you don't do this, the exam will remain red, and you'll have to complete the task in the exams grid, outside of the power tool. Better to do everything all in one stop.

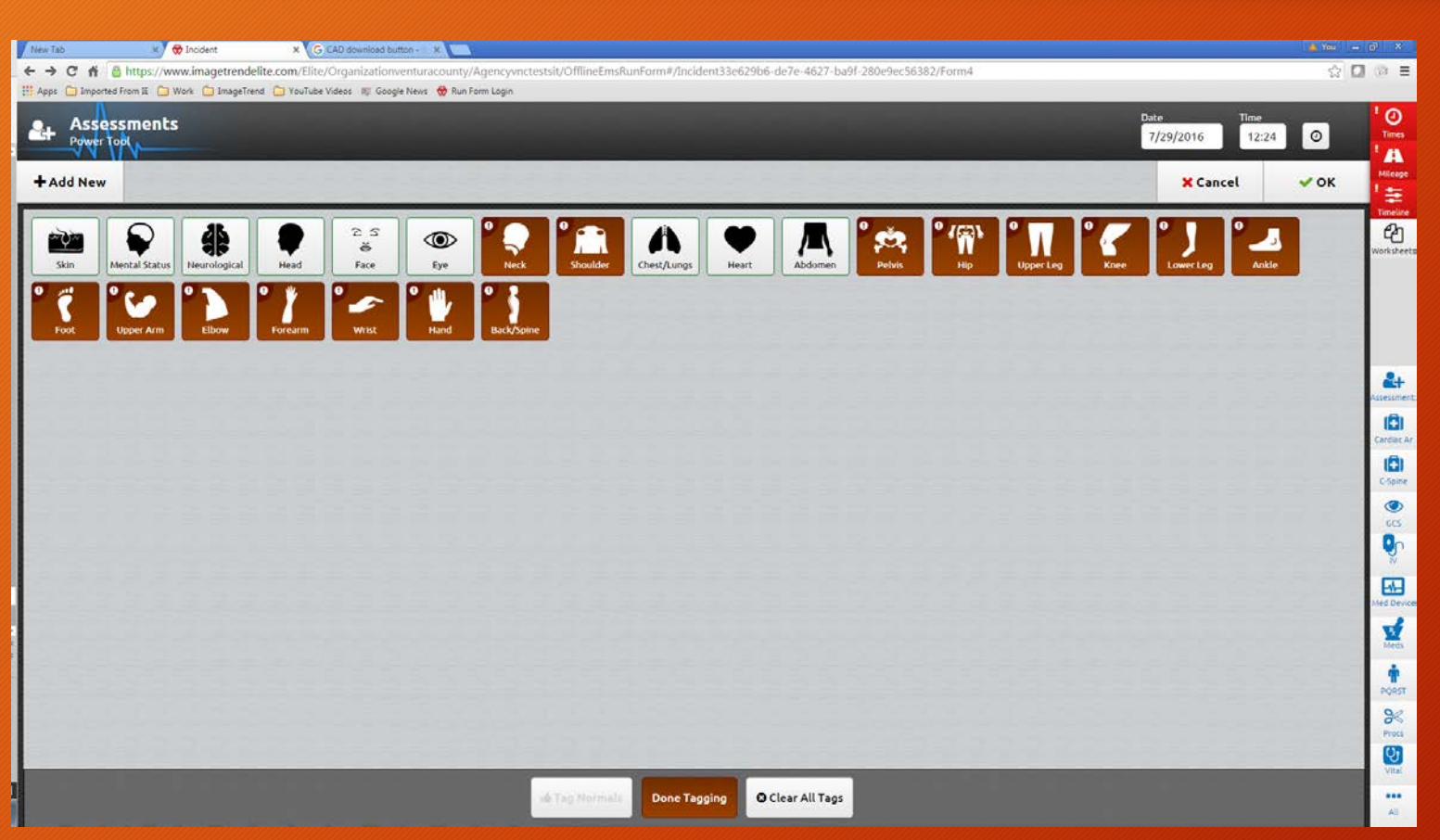

- Step 2 Tag your 'not dones' by selecting 'Tag Not Done' at the bottom of the tool, then by selecting the tile(s) that were not assessed.
- When clicked as not done, the tile(s) should be brown with an exclamation point in the upper left corner of each tile.
- Click 'done tagging' when you have completed marking your 'not dones'

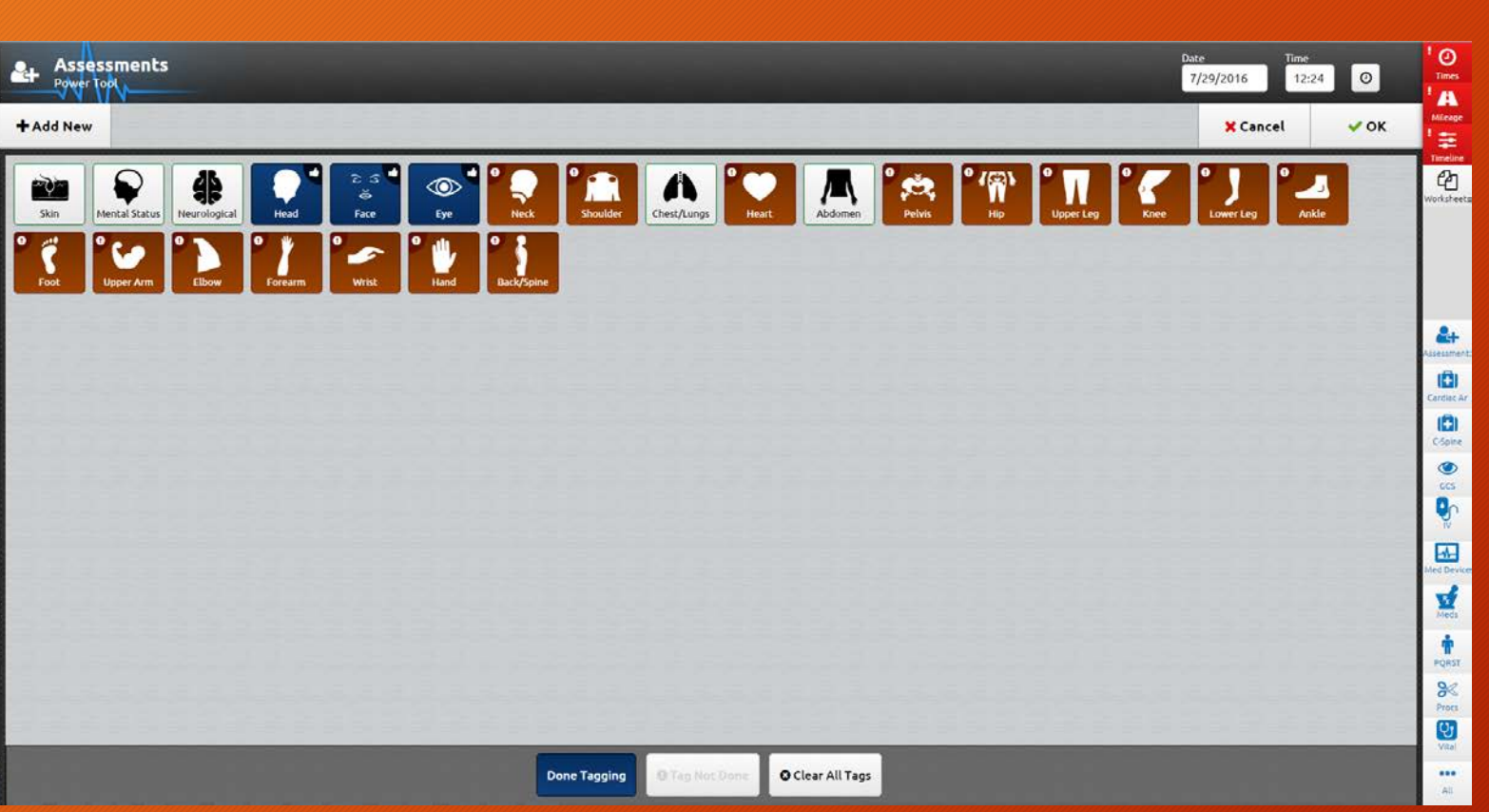

- Step 3 Tag your 'normals' by clicking the 'Tag Normals' button.
- Remember that by clicking this, you are documenting that you have assessed ALL elements of that particular body section, and that ALL elements were within normal limits, based on your exam.
- When clicked as normal, the tile will turn blue with a thumbs up symbol in the upper right corner of each tile.
- Click 'Done Tagging' when you've completed marking your normals.

| New Tab X 🐼 Incident X G CAD download button X                                                                                                   | a You − p) ×                                                 |
|----------------------------------------------------------------------------------------------------|--------------------------------------------------------------|
| ← → C n Bhttps://www.imagetrendelite.com/Elite/Organizationventuracounty/Agencyvnctestsit/OfflineEmsRunForm#/Incident33e629b6-de7e-4627-ba9f-280 | ec56382/Form4 🔯 🗖 🔞 🗏                                        |
| Assessments<br>Power Took                                                                                                    | Date Time 100<br>7/29/2016 12:24 O                           |
| +Add New                                                                                                    | × Cancel ✓ OK                                                |
| Mental Status                                                                                                    | ✓ Details                                                    |
| Skin Mental Status Neurological Head Face Eye Neck Shoulder Normal Baseline for Patient Not Done                                                 | Workshe                                                      |
| 🔥 🍋 🕂 🍂 🎢 T T                                                                                                    | -Person, Oriented-Place, Oriented-Time                       |
| Confused                                                                                                    | Hallucinations Oriented Event Oriented Person Oriented Place |
| Ankle Foot Upper Arm Elbow Forearm Wrist Hand Back/Spine Oriented-Time Pharmacologically<br>Sedated/Para/yzee                                    | Unresponsive                                                 |
|                                                                                                    | 0                                                            |
|                                                                                                    |                                                              |
|                                                                                                    | Cópera<br>(*)                                                |
|                                                                                                    | 63                                                           |
|                                                                                                    |                                                              |
|                                                                                                    | Met Dev                                                      |
|                                                                                                    | Mees Mees                                                    |
|                                                                                                    |                                                              |
| 승규는 방법을 위해 있는 것은 것을 수 있는 것을 것을 것을 것을 수 있는 것을 것을 것을 것을 것을 것을 것을 것을 것을 것을 것을 것을 것을                                                                 | Post<br>S<                                                   |
|                                                                                                    | Proce                                                        |
| NP Tag Mode Allows you to tag any kem (d)                                                                                                    | ver as "Cuam Finding Hat Present"                            |
| Select All ONP Tag M                                                                                                    | ode O.Char. HP.Taga                                          |

- The remaining tiles are clicked individually to detail specific findings within each remaining body section.
- If you need to comment on a specific detail within that body section, click the details button and type in your findings.
- Once complete with a specific section, click the next tile.
- DO NOT CLICK OK until you are completely done with the assessment.
  - Clicking OK will exit you out of the power tool before you are complete.

| Assessments<br>Power loot                                   |                                            |                                                 |                                        |                        | Date<br>7/29                   | Time<br>9/2016 12:                     | 24        |
|-------------------------------------------------------------|--------------------------------------------|-------------------------------------------------|----------------------------------------|------------------------|--------------------------------|----------------------------------------|-----------|
| Add New                                                     |                                            |                                                 | 335                                    |                        |                                | X Cancel                               | 🖌 ок      |
|                                                             | Chest/Lungs                                |                                                 |                                        |                        |                                |                                        | ✓ Details |
| Skin Mental Status Neurological Head Face Eye Neck Shoulder | Normal                                     | Not Done                                        |                                        |                        |                                |                                        |           |
| ſヽ゚♥   /∧ '☆ '' @`   Π   ' <b>/</b> ' ' J  ==               | Selected: Rhonc                            | hi-Left, Rhonchi-Rig                            | pht                                    |                        |                                |                                        |           |
| Atungs Heart Abdomen Pelvis Hip UpperLeg Knee LowerLeg      | Abrasion                                   | Accessory Muscles<br>Used with<br>Breathing     | Avulsion                               | Bleeding<br>Controlled | Bleeding<br>Uncontrolled       | Absent Breath<br>Sounds (Left)         |           |
| Ale Foot Upper Arm Elbow Forearm Wrist Hand Back/Spine      | Absent Breath<br>Sounds (Right)            | Decreased Breath<br>Sounds (Left)               | Decreased Breath<br>Sounds (Right)     | Equal Breath<br>Sounds | Normal Breath<br>Sounds (Left) | Normal Breath<br>Sounds (Right)        |           |
|                                                             | Burn (Blistering)                          | Burn (Charring)                                 | Burn (Redness)                         | Burn<br>(White/Waxy)   | Contusion                      | Crush Injury                           |           |
|                                                             | Deformity                                  | Flail Segment<br>(Left)                         | Flail Segment<br>(Right)               | Foreign Body           | Gunshot Wound-<br>Entry        | Gunshot Wound-<br>Exit                 |           |
|                                                             | Gunshot Wound                              | Implanted Device                                | Increased<br>Respiratory Effort        | Laceration             | Pain                           | Pain with<br>Inspiration/expir<br>Left |           |
|                                                             | Pain with<br>Inspiration/expir<br>Right    | Pain/Pressure<br>Radiating to<br>Neck/Back/Arms | Puncture/Stab<br>Wound                 | Rales-Left             | Rales-Right                    | Rash                                   |           |
|                                                             | Retraction                                 | Rhonchi-Left                                    | Rhonch <del>i R</del> ight             | Rhonchi/Wheezing       | Sounds Present At<br>Apexes    | Sounds Present At<br>Bases             |           |
|                                                             | Stridor-Left                               | Stridor-Right                                   | Swelling                               | Tenderness-<br>General | Tenderness-Left                | Tenderness-Right                       |           |
|                                                             | Wheezing-<br>N <sup>®</sup> Tag Made Allow | Wheezing-                                       | Wheezing-<br>we as "Zown Finding Not I | Wheezing-              | -                              |                                        |           |
|                                                             | Select All                                 | O NP Tag Mo                                     | de O'Clear I                           | (P.Tags                |                                |                                        |           |

- Your assessment should be a combination of brown, blue and green tiles
- Once the assessment is complete, click 'OK' to save the assessment and exit the power tool.

 Once saved, this exam will reside as an exam grid in the Assess/Treat Section > Assess/Exam Panel.

# Elite Pilot Area - Problems/Suggestions

- Service providers should report issues (validation, form functionality, visibility, etc.) through their normal ePCR chain of command.
  - Main Points of Focus:
    - Validation rules you're being asked to document something that you feel you shouldn't be, based on call
      information, level of care, etc.
    - Visibility you don't see a field you think you should be documenting, based on call conditions, transport status, etc.
    - Form functionality you're not able to upload ECG, post a report, print a report, etc.

Please remain open-minded and flexible during the pilot. We will be making changes on the fly, based on discovered problems, etc.

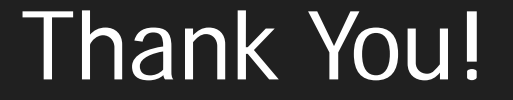

### This is a huge change.

### Your input and participation is greatly appreciated!!!

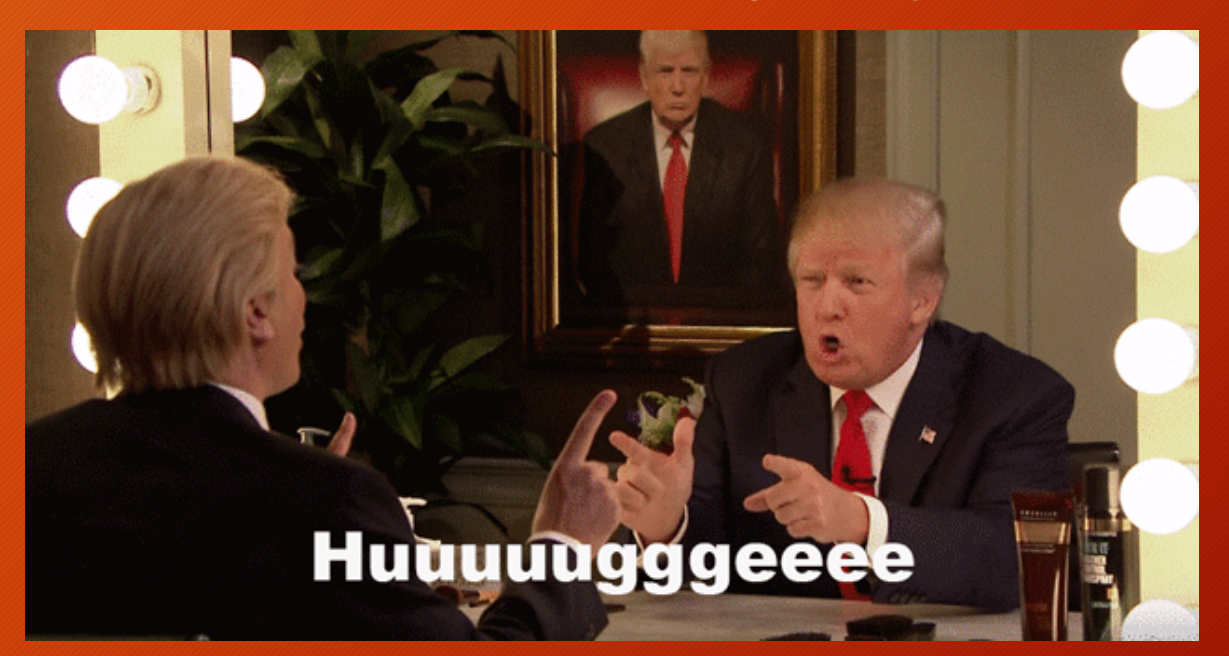